# ACI LDAP-verificatie configureren

# Inhoud

Inleiding Voorwaarden Vereisten Gebruikte componenten Configureren Configuraties Stap 1. Groepen/gebruikers maken op Ubuntu phpLDAPadmin Stap 2. LDAP-providers op APIC configureren Stap 3. Regels voor LDAP-groepstoewijzing configureren Stap 4. LDAP-groepkaarten configureren Stap 5. AAA-verificatiebeleid configureren Stap 5. AAA-verificatiebeleid configureren

# Inleiding

Gerelateerde informatie

Dit document beschrijft hoe u LDAP-verificatie (Application Centric Infrastructure) (ACI) kunt configureren.

### Voorwaarden

Vereisten

Cisco raadt kennis van de volgende onderwerpen aan:

- ACI-beleid voor verificatie, autorisatie en accounting (AAA)
- LDAP

### Gebruikte componenten

De informatie in dit document is gebaseerd op de volgende software- en hardware-versies:

- Cisco Application Policy Infrastructure Controller-controller (APIC) versie 5.2(7f)
- Ubuntu 20.04 met slip en phpLDAPadmin

De informatie in dit document is gebaseerd op de apparaten in een specifieke laboratoriumomgeving. Alle apparaten die in dit document worden beschreven, hadden een opgeschoonde (standaard)configuratie. Als uw netwerk live is, moet u zorgen dat u de potentiële impact van elke opdracht begrijpt.

## Configureren

In dit deel wordt beschreven hoe APIC kan worden geconfigureerd om met de LDAP-server te integreren en LDAP als de standaardverificatiemethode te gebruiken.

### Configuraties

Stap 1. Groepen/gebruikers maken op Ubuntu phpLDAPadmin

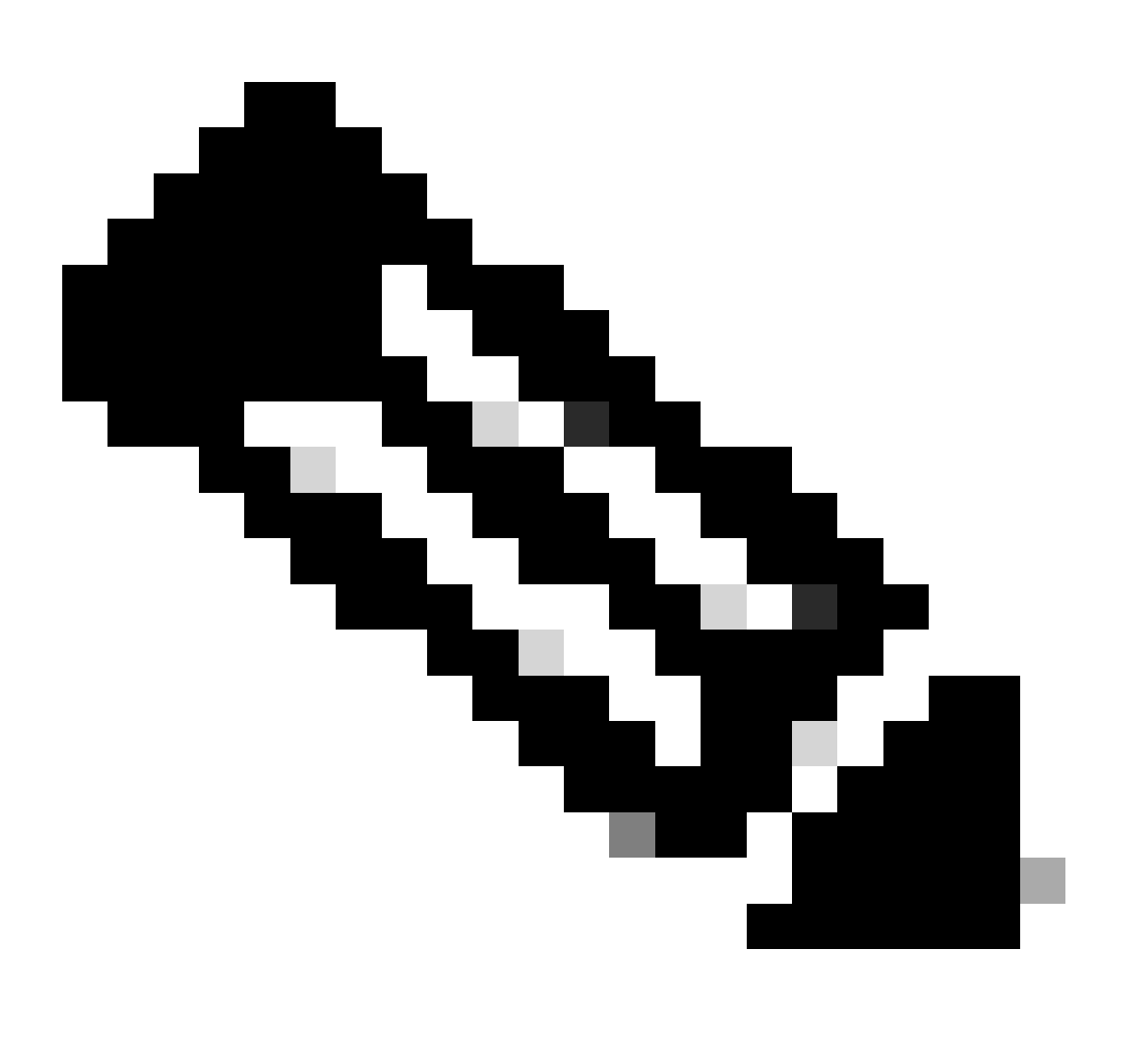

Opmerking: Raadpleeg de officiële Ubuntu-website voor uitgebreide richtlijnen om Ubuntu als LDAP-server te configureren. Als er een bestaande LDAP-server is, start dan met Stap 2.

In dit document, basis-DN is dc=dclab,dc=com en twee gebruikers (Gebruiker1 en Gebruiker2) behoren tot Groepen (DCGroup).

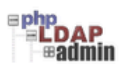

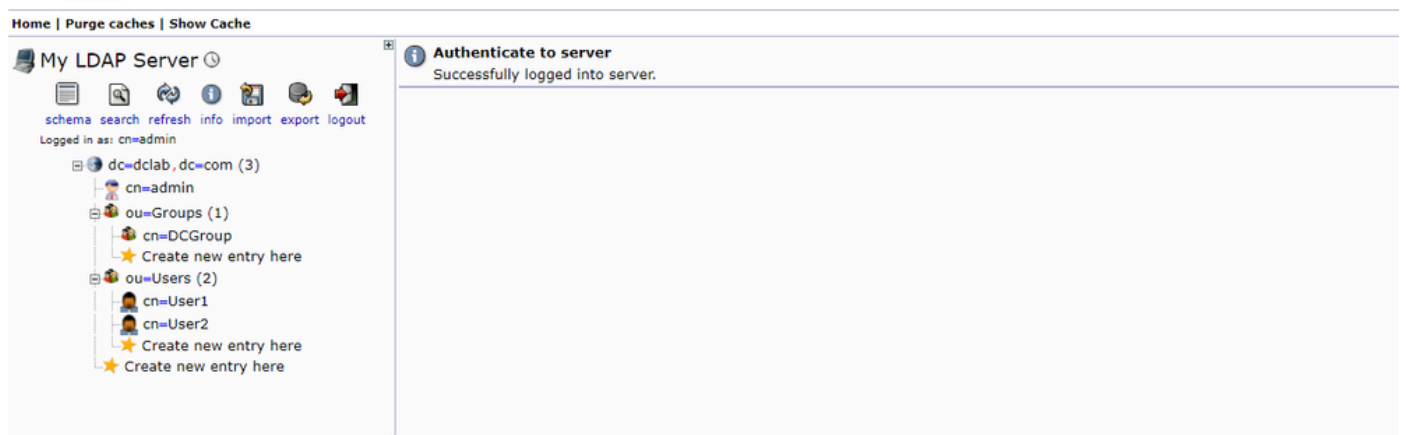

Stap 2. LDAP-providers op APIC configureren

#### $Navigeer \ in \ de \ APIC-menubalk \ naar \ Admin > AAA > Authentication > LDAP > Providers \ zoals \ in \ de \ afbeelding.$

| Authentication                   |                             |      |             |                        |                        | 0     |
|----------------------------------|-----------------------------|------|-------------|------------------------|------------------------|-------|
|                                  |                             |      | AAA LDAP    | RADIUS TACACS SAML     | RSA DUO OA             | uth 2 |
|                                  |                             |      |             | Providers LDAP Group M | Map Rules LDAP Group N | Maps  |
|                                  |                             |      |             |                        | ⊙ ±                    | *     |
| Host Name                        | Description                 | Port | SSL Enabled | Timeout (sec)          |                        |       |
| 10.124.3.6                       |                             | 389  | False       | 30                     |                        |       |
| LDAP Provider - 10.1             | 124.3.6                     |      |             |                        | 00                     |       |
|                                  |                             |      |             | Policy                 | Faults History         |       |
|                                  |                             |      |             |                        | 0 ± %.                 |       |
| Properties                       |                             |      |             |                        |                        |       |
| Host Name (or IP Address):       | 10.124.3.6                  |      |             |                        |                        |       |
| Description                      | optional                    |      |             |                        |                        |       |
|                                  |                             |      |             |                        |                        |       |
| Port.                            | 389 U                       |      |             |                        |                        |       |
| Rase DN                          | ound isers deardelab deacom |      |             |                        |                        |       |
| Password                         |                             |      |             |                        |                        |       |
| Confirm Password:                |                             |      |             |                        |                        |       |
| Timeout (sec):                   | 30                          |      |             |                        |                        |       |
| Retries                          | 1                           |      |             |                        |                        |       |
| Enable SSL                       |                             |      |             |                        |                        |       |
| Filter                           | cn+\$userid                 |      |             |                        |                        |       |
| Attribute:                       | title                       |      |             |                        |                        |       |
| SSL Certificate Validation Level | Permissive Strict           |      |             |                        |                        |       |
| Management EPG                   | default (Out-of-Band) 🗸 🗳   |      |             |                        |                        |       |
| Server Monitoring:               | Disabled Enabled            |      |             |                        |                        |       |
|                                  |                             |      |             |                        |                        |       |
|                                  |                             |      |             |                        |                        |       |
|                                  |                             |      |             |                        |                        |       |

Bind DN: De bind DN is de geloofsbrieven u gebruikt om tegen een LDAP voor authentiek te verklaren. APIC verifieert het gebruiken van deze rekening om de folder te vragen.

Base-DN: Deze string wordt door de APIC gebruikt als een referentiepunt voor het zoeken en identificeren van gebruikerangen in de directory.

Wachtwoord: Dit is het vereiste wachtwoord voor de bind DN noodzakelijk om tot de server LDAP toegang te hebben, correlerend met het wachtwoord dat op uw server LDAP wordt gevestigd.

SSL inschakelen: Als u een intern CA of een zelfondertekend certificaat gebruikt, moet u Permissive kiezen.

Filter: De standaardinstelling van het filter is cn=\$userid wanneer de gebruiker is gedefinieerd als een object met een algemene naam (CN), de filter wordt gebruikt om te zoeken naar de objecten in de Base-DN.

Attribuut: Attribute wordt gebruikt om groepslidmaatschap en rollen te bepalen. ACI biedt hier twee opties: memberOf en

CiscoAVPair.memberOf is een RFC2307bis attribuut om groepslidmaatschap te identificeren. Op dit moment controleert OpenLDAP RFC2307, dus title wordt deze gebruikt.

Management endpoint group (EPG): Connectiviteit met de LDAP-server wordt bereikt via de In-band of Out-of-band EPG, afhankelijk van de gekozen netwerkbeheerbenadering.

Stap 3. Regels voor LDAP-groepstoewijzing configureren

Navigeer in de menubalk naar Admin > AAA > Authentication > LDAP > LDAP Group Map Rules zoals in de afbeelding.

| Authentication                                   |                                                                     |           |                  |                |       |                |                    |       |           |           | Q            |
|--------------------------------------------------|---------------------------------------------------------------------|-----------|------------------|----------------|-------|----------------|--------------------|-------|-----------|-----------|--------------|
|                                                  |                                                                     |           |                  |                | AAA   | LDAP           | RADIUS T           | ACACS | SAML      | RSA DUO   | OAuth 2      |
|                                                  |                                                                     |           |                  |                |       |                | Providers          | LDAP  | Group Map | Rules LDA | P Group Maps |
|                                                  |                                                                     |           |                  |                |       |                |                    |       |           |           | 0 ± %.       |
| <ul> <li>Name</li> </ul>                         |                                                                     | Descrip   | tion             |                | Group | p DN           |                    |       |           |           |              |
| LDAPGroupMapRule                                 |                                                                     |           |                  |                | cn=D0 | CGroup,ou=Grou | ups,dc=dclab,dc=co | n     |           |           |              |
| LDAP Group M                                     | ap Rule - LDAPGroupMapRu                                            | le        | Policy           | O O<br>History |       |                |                    |       |           |           |              |
|                                                  |                                                                     |           | Ċ                | ± %-           |       |                |                    |       |           |           |              |
| Properties<br>Name:<br>Description:<br>Group DN: | LDAPCroupMapRule<br>Optional<br>cn=DCGroup.ou=Groups.dc=dclab.dc=co |           |                  |                |       |                |                    |       |           |           |              |
| Security Domains:                                |                                                                     |           |                  | 0 +            |       |                |                    |       |           |           |              |
|                                                  | Security Domain all                                                 | PECESS    |                  |                |       |                |                    |       |           |           |              |
|                                                  | Role admin                                                          | writePriv |                  |                |       |                |                    |       |           |           |              |
|                                                  |                                                                     |           | Show Usage Close |                |       |                |                    |       |           |           |              |

Gebruikers in DCGroup hebben beheerdersrechten. Daarom cn=DCGroup, ou=Groups, dc=dclab, dc=com. Awijst de Groep DN het veiligheidsdomein aan All toe en wijst de rollen van admin met toe write privilege.

Stap 4. LDAP-groepkaarten configureren

Navigeer in de menubalk naar Admin > AAA > Authentication > LDAP > LDAP Group Maps zoals in de afbeelding.

| Authentication                |                          |     |      |        |         |              |       |          | G       |
|-------------------------------|--------------------------|-----|------|--------|---------|--------------|-------|----------|---------|
|                               |                          | AAA | LDAP | RADIUS | TACACS  | SAML         | RSA   | DUO      | OAuth 2 |
|                               |                          |     |      | Prov   | ders LD | AP Group Map | Rules | LDAP Gro | up Maps |
|                               |                          |     |      |        |         |              |       | 0        | ± %.    |
| * Name                        | Description              |     |      |        |         |              |       |          |         |
| LDAPGroupMap                  |                          |     |      |        |         |              |       |          |         |
|                               |                          |     |      |        |         |              |       |          |         |
| LDAP Group Map - LDAPGroupMap | 00                       |     |      |        |         |              |       |          |         |
|                               | Policy History           |     |      |        |         |              |       |          |         |
|                               | 0 ± %.                   |     |      |        |         |              |       |          |         |
| Properties                    |                          |     |      |        |         |              |       |          |         |
| Description: optional         | -                        |     |      |        |         |              |       |          |         |
| Rufes:                        | ÷                        |     |      |        |         |              |       |          |         |
| Name                          |                          |     |      |        |         |              |       |          |         |
| LDAPGroupMapRule              |                          |     |      |        |         |              |       |          |         |
|                               |                          |     |      |        |         |              |       |          |         |
|                               |                          |     |      |        |         |              |       |          |         |
|                               |                          |     |      |        |         |              |       |          |         |
|                               |                          |     |      |        |         |              |       |          |         |
|                               |                          |     |      |        |         |              |       |          |         |
|                               |                          |     |      |        |         |              |       |          |         |
|                               | *                        |     |      |        |         |              |       |          |         |
|                               |                          |     |      |        |         |              |       |          |         |
|                               | Show Usage Close Stidmit |     |      |        |         |              |       |          |         |
|                               |                          |     |      |        |         |              |       |          |         |
|                               |                          |     |      |        |         |              |       |          |         |
|                               |                          |     |      |        |         |              |       |          |         |
|                               |                          |     |      |        |         |              |       |          |         |

Maak een LDAP Group Map die LDAP Group Map-regels bevat die in Stap 2 zijn gemaakt.

#### Stap 5. AAA-verificatiebeleid configureren

Navigeer in de menubalk naar Admin > AAA > Authentication > AAA > Policy > Create a login domainzoals in de afbeelding.

| Authentication                         |             |                |       |         |        |        |      |        |        | C       |
|----------------------------------------|-------------|----------------|-------|---------|--------|--------|------|--------|--------|---------|
|                                        |             |                | A     | AA LDAP | RADIUS | TACACS | SAML | RSA    | DUO    | OAuth 2 |
|                                        |             |                |       |         |        |        |      | Policy | Faults | History |
|                                        |             |                |       |         |        |        | -    |        | 0      | + 40-   |
| Properties                             |             |                |       |         |        |        |      |        | 0      | - ^*    |
| Remote user login policy: No Login     |             |                |       |         |        |        |      |        |        |         |
| Use ICMP reachable true                |             |                |       |         |        |        |      |        |        |         |
| Default Authentication                 |             |                |       |         |        |        |      |        |        |         |
| Realm: LDAP                            |             |                |       |         |        |        |      |        |        |         |
| LDAP Login Domain: LDAP                |             |                |       |         |        |        |      |        |        |         |
| Console Authentication                 |             |                |       |         |        |        |      |        |        |         |
| Realm: Local                           |             |                |       |         |        |        |      |        |        |         |
|                                        |             |                |       |         |        |        |      |        |        | -       |
|                                        |             |                |       |         |        |        |      |        |        | Q       |
| • Mana                                 | Description |                | De    | alm     |        |        |      |        |        | 1       |
| - Name<br>fallback                     | Description |                | lo lo | val     |        |        |      |        |        | N       |
| Innorth                                |             |                | LO    | MP      |        |        |      |        |        |         |
| Login Domain - LDAP                    |             |                |       |         |        |        |      |        |        |         |
|                                        |             | Policy History |       |         |        |        |      |        |        |         |
|                                        |             | ○ ± %-         |       |         |        |        |      |        |        |         |
| Properties                             |             |                |       |         |        |        |      |        |        |         |
| Name: LDAP                             |             | î.             |       |         |        |        |      |        |        |         |
| Rearry LDAP                            |             |                |       |         |        |        |      |        |        |         |
| Description: Optional                  |             |                |       |         |        |        |      |        |        |         |
| And Only Characterity I des Councilies |             |                |       |         |        |        |      |        |        |         |
| Auth Choice: Cisconvear Lasporoupwap   |             |                |       |         |        |        |      |        |        |         |
| DAPGroupMap                            | ~ +         |                |       |         |        |        |      |        |        |         |
| Name Priority                          | Description |                |       |         |        |        |      |        |        |         |
| 10.124.3.6 1                           |             |                |       |         |        |        |      |        |        |         |
|                                        |             |                |       |         |        |        |      |        |        |         |
|                                        |             |                |       |         |        |        |      |        |        |         |
|                                        |             |                |       |         |        |        |      |        |        |         |
|                                        |             | *              |       |         |        |        |      |        |        |         |
|                                        | Chaustin    | Church         |       |         |        |        |      |        |        |         |
|                                        | Show Osage  | Chuse Submit   |       |         |        |        |      | Res    | et     | Submit  |

Navigeer in de menubalk naar Admin > AAA > Authentication > AAA > Policy > Default Authentication zoals in de afbeelding.

| Authentication                                                                                                    |                                                                                              |   |             |  |       |      |        |        |      |        |        |         | o  |
|----------------------------------------------------------------------------------------------------|----------------------------------------------------------------------------------------------|---|-------------|--|-------|------|--------|--------|------|--------|--------|---------|----|
|                                                                                                    |                                                                                              |   |             |  | AAA   | LDAP | RADIUS | TACACS | SAML | RSA    | DUO    | OAuth 2 | 1  |
|                                                                                                    |                                                                                              |   |             |  |       |      |        |        |      | Policy | Faults | History | t  |
|                                                                                                    |                                                                                              |   |             |  |       |      |        |        |      |        | Ó      | ± %     | w  |
| Properties<br>Remote user login policy:<br>Use ICMP reachable<br>providers only:<br>Default Authentication<br>Reatm:<br>: LDAP Login Domain:<br>Fallback Domain Availability:<br>Console Authentication<br>Reatm: | No Login v<br>true v<br>LDAP v<br>LDAP v<br>LDAP v<br>LDAP v<br>LOAP v<br>Local v<br>Local v | 4 |             |  |       |      |        |        |      |        |        |         |    |
|                                                                                                    |                                                                                              |   |             |  |       |      |        |        |      |        |        |         | 3  |
|                                                                                                    |                                                                                              |   |             |  |       |      |        |        |      |        |        | -       | F. |
| <ul> <li>Name</li> </ul>                                                                                                    |                                                                                              | D | Description |  | Realm |      |        |        |      |        |        |         |    |
| fallback                                                                                                    |                                                                                              |   |             |  | Local |      |        |        |      |        |        |         |    |
| LDAP                                                                                                    |                                                                                              |   |             |  | LDAP  |      |        |        |      |        |        |         |    |
|                                                                                                    |                                                                                              |   |             |  |       |      |        |        |      |        |        |         |    |

Wijzing de standaardverificatie Realm in LDAP en selecteer LDAP Login Domain aangemaakt.

#### Verifiëren

Gebruik deze sectie om te controleren of uw configuratie goed werkt.

|  |                 | User ID           |  |
|--|-----------------|-------------------|--|
|  | APIC            | User1<br>Password |  |
|  | Version 5.2(7f) | •••••             |  |
|  | uluulu<br>cisco | Domain<br>LDAP ~  |  |
|  |                 |                   |  |

| disco APIC                                                                    |                                                                                                    |              |                  |          | User1 🔇               | 0                | 0       | 00      |
|-------------------------------------------------------------------------------|----------------------------------------------------------------------------------------------------|--------------|------------------|----------|-----------------------|------------------|---------|---------|
| System Tenants Fabric Virtual Networking Admin Operations                     | Apps Integrations                                                                                                    |              |                  |          |                       |                  |         |         |
| Quoksart   Desnooerd   Contolers   System Settings   Smart Licensing   Paulis | History   Consig.cones   Active Sessions   Security                                                                                                    |              |                  |          |                       |                  |         |         |
| System Health                                                                 |                                                                                                    | Fault Co     | ounts by Domain  |          |                       |                  |         |         |
| Zoom IH ID AIL                                                                |                                                                                                    | 8            | nowledged Faults |          | Hide Delegated Faults | 0                | 0       | 0       |
|                                                                               | S APIC                                                                                                    |              | 1DE              |          | 1                     | 0                | 0       | 2       |
| a o                                                                           | What's New in 5 2(7f)                                                                                                    |              |                  |          | 0                     | 0                | 0       | 0       |
|                                                                               | that show in s.E(77)                                                                                                    |              |                  |          | 0                     | 0                | 0       | 1       |
| N                                                                             | ACI Fabric Software     Onboard ACI fabrics to Nexus Cloud for Inventory,     Simplified workflows for fabric and access poli                             | licies       |                  |          | 0                     | 0                | 0       | 0       |
|                                                                               | anomaly, and assurance information • Migration to simplified workflows for fabric and<br>Simplified migration from Gent News switches to success policies | d            | et.              |          | 0                     | 0                | 0       | 0       |
|                                                                               | Gen2 CloudScale platforms • Enhanced ACI Fabric Setup                                                                                                    |              |                  |          | 0                     | 0                | 0       | 0       |
|                                                                               | Support Getting Started Explore                                                                                                    |              |                  |          | 0                     | ò                | 0       | 0       |
|                                                                               | Online Help What's new in 5.2(7f) Configuration Guides                                                                                                    |              |                  |          | 0                     | 0                | 0       | 0       |
| Nodes with Health ≤ 99                                                        | Documentation View All Tutorial Videos TechNotes                                                                                                    |              |                  |          |                       |                  |         |         |
| Name Pod ID                                                                   | APIC Communities                                                                                                    | ints by Type |                  |          |                       |                  |         |         |
|                                                                               |                                                                                                    |              | nowledged Faults |          | Hide Delegated Faults |                  |         | 0       |
|                                                                               | It looks like this is your first time logging into APIC. Let's go through some of Start ACI Eable Set                                                     | 10           | ations           |          |                       | 0                | 0       |         |
| Tenants with Health ≤ 99                                                      | the basics to get you up and running.                                                                                                    | -            |                  |          | 0                     | 0                | 0       | 1       |
| <ul> <li>Name</li> </ul>                                                      |                                                                                                    |              | Iste             |          | 0                     | 0                | 0       | 0       |
|                                                                               |                                                                                                    |              |                  |          | 1                     | 0                | 0       | 1       |
|                                                                               |                                                                                                    |              |                  |          |                       |                  |         |         |
|                                                                               |                                                                                                    |              | r Status         |          |                       |                  |         |         |
|                                                                               |                                                                                                    |              | Jame             | IP       | Admin State Op<br>Sta | erational<br>ite | Health  | n State |
|                                                                               |                                                                                                    | 1            | apic1            | 10.0.0.1 | In Service 🧧          | alatia           | Fully F | it .    |
|                                                                               |                                                                                                    |              |                  |          |                       |                  |         |         |
|                                                                               |                                                                                                    |              |                  |          |                       |                  |         |         |
|                                                                               |                                                                                                    |              |                  |          |                       |                  |         |         |

Controleer dat de LDAP-gebruiker User1 zich met succes aanmeldt bij APIC met de beheerdersrol en schrijfrechten.

#### Problemen oplossen

Deze sectie bevat informatie die u kunt gebruiken om problemen met de configuratie te troubleshooten.

Wanneer de gebruiker niet in de LDAP-database bestaat:

|     |                 |             | User ID       |   |   |  |
|-----|-----------------|-------------|---------------|---|---|--|
|     | APIC            |             | Password      |   |   |  |
| 1 1 | Version 5.2(7f) |             | Domain        |   | 1 |  |
|     | սիսիս<br>cisco  | Login Error | cation DENIED | ~ |   |  |
|     |                 |             | ĸ             |   |   |  |

Als het wachtwoord niet correct is:

| APIC<br>Version 5.2(7f)<br>Login Error<br>Uluit<br>Cisco | User ID<br>Password<br>eeeeeeeeeeeeeeeeeeeeeeeeeeeeeeeeeeee |
|----------------------------------------------------------|-------------------------------------------------------------|

#### Wanneer de LDAP-server onbereikbaar is:

| APIC               |                                       | User ID        |   |
|--------------------|---------------------------------------|----------------|---|
| <br>Version 5.2(7f | )                                     | •••••          |   |
| ւվուլը<br>cisco    | Login Error<br>LDAP/AD failed to bind | to any servers | 1 |
|                    |                                       |                |   |

Opdrachten voor troubleshooting:

#### <#root>

apic1# moquery -c aaaLdapProvider Total Objects shown: 1 # aaa.LdapProvider name : 10.124.3.6 SSLValida

Als u meer hulp nodig hebt, neem dan contact op met Cisco TAC.

#### Gerelateerde informatie

- <u>Cisco APIC-configuratiehandleiding voor beveiliging, release 5.2(x)</u>
- <u>Cisco Technical Support en downloads</u>

### Over deze vertaling

Cisco heeft dit document vertaald via een combinatie van machine- en menselijke technologie om onze gebruikers wereldwijd ondersteuningscontent te bieden in hun eigen taal. Houd er rekening mee dat zelfs de beste machinevertaling niet net zo nauwkeurig is als die van een professionele vertaler. Cisco Systems, Inc. is niet aansprakelijk voor de nauwkeurigheid van deze vertalingen en raadt aan altijd het oorspronkelijke Engelstalige document (link) te raadplegen.